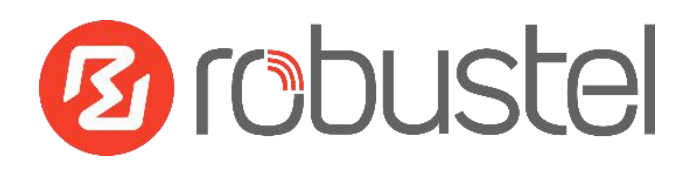

# App User Guide

Version: 1.0.2

Date: December 25, 2021

Copyright© Guangzhou Robustel Co., Ltd.

All Rights Reserved.

# Contents

| <b>Revision His</b> | story                  | . 3 |
|---------------------|------------------------|-----|
| Chapter 1           | Overview               | . 4 |
| Chapter 2           | App Installation       | 4   |
| 2.1                 | Installation           | 4   |
| 2.2                 | Uninstallation         | 6   |
| Chapter 3           | Parameters Description | 7   |

# **Revision History**

Updates between document versions are cumulative. Therefore, the latest document version contains all updates made to previous versions.

| Release Date      | App Version | Doc Version | Details                                   |
|-------------------|-------------|-------------|-------------------------------------------|
| June 06, 2016     | 2.0.0       | v.1.0.0     | First Release                             |
| June 29. 2018     | 2.0.0       | v.1.0.1     | Revised the company name                  |
| December 25, 2021 | 2.0.0       | v.1.0.2     | Revised the company name                  |
| December 25, 2021 |             |             | Deleted the document status: confidential |

### Chapter 1 Overview

VRRP (Virtual Router Redundancy Protocol) is a fault-tolerant protocol. VRRP protocol can help to constitute a router backup group in a LAN, the VRRP router is equivalent to a virtual router. A host in LAN only need to know this virtual router's IP address and doesn't need to know the IP address of the specific router. When set the host's default gateway as the virtual router's virtual IP address, host can use the virtual gateway to communicate with the external network.

VRRP function is an App which needs to install into router in System->App Center unit.

## Chapter 2 App Installation

#### 2.1 Installation

#### Path: System->App

1 Please place VRRP App .rpk file (e.g. r2000-vrrp-2.0.0.rpk) into a free disk of PC. And then log in router configuration page; go to **System->App** as the following screenshot show.

| App Center    |      |                            |         |
|---------------|------|----------------------------|---------|
| ^ App Install |      |                            |         |
|               | File | Choose File No file chosen | Install |

2 Click "Choose File" button, select VRRP App .rpk file from the PC, then click "Install" button of router configuration page.

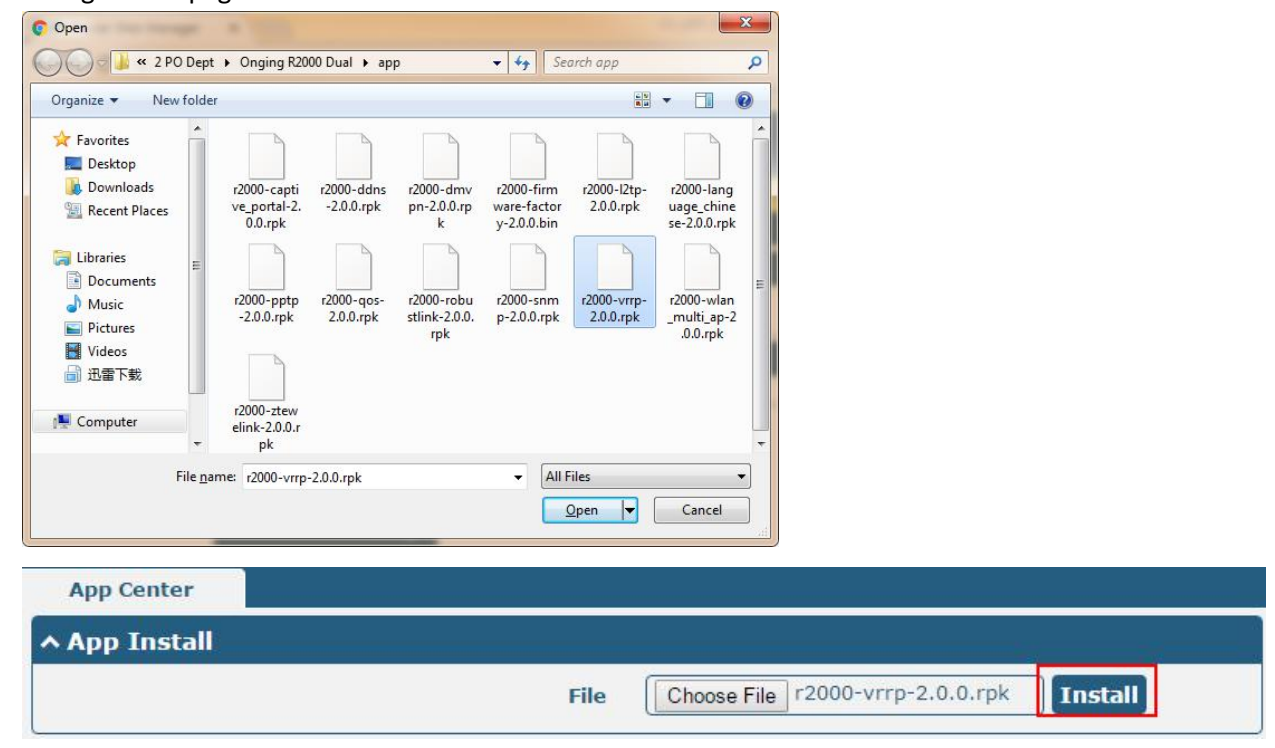

3 When the rate of installation progress reach 100%, the system will pop up a reboot router reminder window. Please click "OK" to make router reboot.

| App Center                  |                                                                         |                                     |
|-----------------------------|-------------------------------------------------------------------------|-------------------------------------|
| ∧ App Install               |                                                                         |                                     |
|                             | File                                                                    | e File r2000-vrrp-2.0.0.rpk Install |
|                             | Router Web Manager                                                      | 100%                                |
| A Installed App<br>Index Na | Operation successfully completed.<br>Do you want to reboot immediately? | ription                             |
|                             | Caller                                                                  |                                     |

4 After router power on again, log in configuration page, VRRP will be include in App Center's "Installed Apps" list, and the function configuration will display in **Services** part.

| App Cen    | ter     |         |         |                            |         |   |
|------------|---------|---------|---------|----------------------------|---------|---|
| ∧ App In   | stall   |         |         |                            |         |   |
|            |         |         | File    | Choose File No file chosen | Install |   |
| ^ Installe | ed Apps |         |         |                            |         |   |
| Index      | Name    | Version | Status  | Description                |         |   |
| 1          | virip   | 2.0.0   | Stopped | VRRP Daemon                |         | × |

|            | VRRP          |                    |         |               |
|------------|---------------|--------------------|---------|---------------|
| Status     | NRRP Settings | ;                  |         |               |
| Interface  |               | Enable             | OFF OFF |               |
| Network    |               | Interface          | lan0 v  |               |
| VPN        |               | Group ID           | 1       |               |
|            |               | Priority           | 100     |               |
| Services   |               | Interval           | 1       | 7             |
| Syslog     |               |                    |         |               |
| Event      |               | Virtual IP Address |         |               |
| NTP        | -             |                    |         |               |
| SMS        |               |                    |         |               |
| Email      |               |                    |         |               |
| VRRP       |               |                    |         |               |
| SSH        |               |                    |         |               |
| Web Server |               |                    |         |               |
| Advanced   |               |                    |         |               |
| System     |               |                    |         | Submit Cancel |

#### 2.2 Uninstallation

#### Path: System->App Center

1 Go to "**Installed Apps**", find VRRP App and then click "X".

| App Cen    | ter     |         |         |                            |         |   |
|------------|---------|---------|---------|----------------------------|---------|---|
| App In     | stall   |         |         |                            |         |   |
|            |         |         | File    | Choose File No file chosen | Install |   |
| ∧ Installe | ed Apps |         |         |                            |         |   |
| Index      | Name    | Version | Status  | Description                |         |   |
| 1          | vmp     | 2.0.0   | Stopped | VRRP Daemon                |         | × |

2 Click "OK" in the router reboot reminder popup window. When router finish restart, VRRP had been uninstalled.

| Router     | Web Mana                     | ager                        |                     |                            |         |
|------------|------------------------------|-----------------------------|---------------------|----------------------------|---------|
| Op<br>Do   | peration succ<br>you want to | essfully com<br>reboot imme | pleted.<br>diately? |                            |         |
|            | ок                           | Canc                        | el                  |                            |         |
| App Cen    | ter                          |                             |                     |                            |         |
| ∧ App Ins  | stall                        |                             |                     | ()                         |         |
|            |                              |                             | File                | Choose File No file chosen | Install |
| ∧ Installe | ed Apps                      |                             |                     |                            |         |
| Index      | Name                         | Version                     | Status              | Description                |         |

# Chapter 3 Parameters Description

| VRRP                              |                    |      |   |
|-----------------------------------|--------------------|------|---|
| <ul> <li>VRRP Settings</li> </ul> |                    |      |   |
|                                   | Enable             | OFF  |   |
|                                   | Interface          | lan0 | V |
|                                   | Group ID           | 1    |   |
|                                   | Priority           | 100  |   |
|                                   | Interval           | [1   | 0 |
|                                   | Virtual IP Address |      |   |

| VRRP                |                                                                               |             |  |  |  |
|---------------------|-------------------------------------------------------------------------------|-------------|--|--|--|
| Item                | Description                                                                   | Default     |  |  |  |
| Enable              | Click to enable VRRP protocol.                                                | OFF         |  |  |  |
| Interface           | Select from "lan0" and "lan1".                                                | lan0        |  |  |  |
| Group ID            | Specify which VRRP group of this router belong to.                            | 1           |  |  |  |
| Priority            | Enter the priority value from 1 to 255. The larger value has higher priority. | 120         |  |  |  |
| Interval            | The interval that master router sends VRRP packets to backup routers.         | 5           |  |  |  |
|                     | A virtual IP address is shared among the routers, with one designated as      |             |  |  |  |
| Virtual ID Addross  | the master router and the others as backups. In case the master fails, the    | 102 169 0 1 |  |  |  |
| VII LUAI IP AUUIESS | virtual IP address is mapped to a backup router's IP address. (This backup    | 192.108.0.1 |  |  |  |
|                     | becomes the master router)                                                    |             |  |  |  |

# Guangzhou Votestel Co., Ltd.Add:501, Building 2, No. 63, Yong'an Avenue,<br/>Huangpu District, Guangzhou, China 510660Tel:86-20-82321505Email:support@robustel.comWeb:www.robustel.com